交通部航港局 商港服務費

## 線上申訴操作手冊

Refresh your life

1

中華電信版權所有© 2014 Chunghwa Telecom All Rights Reserved.

在在最前面

ALWAYS AHEAD

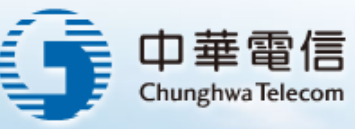

### 商港服務費申訴線上申請(1/12)

◆ 新增國際貨申訴(1/4)

ALWA

**中華電信** 

■ 填寫申訴「基本資訊」及「新增申訴附件」後,點選「下一步」。

| 線上申訴                                        | mmm / 2015 / 2015 / 2000 / 2015 / 200 / 2000 / 2000 / 2000 / 2000 / 2000 / 20 | 檔案上傳限制說明:                                                                                                    |
|---------------------------------------------|----------------------------------------------------------------------------------------------------|----------------------------------------------------------------------------------------------------|
| ▶ 國際貨申訴<br>國內貨申訴<br>船舶申訴<br>滞納金申訴<br>申訴進度查詢 | *您的要孩人:XX貿易公司         *您一编號/易分證字號: 47109378         *您小编號/男分證字號: 50000012         *電話: 02-12345678         *電子郵件: test@gmail.com                                                                                                    | <ul> <li>檔案格式限定JPG、TIF/TIFF、<br/>WORD、EXCEL、PDF、ZIP、ODF</li> <li>個別檔案大小限定為10MB</li> <li>總檔案大小限定為20MB</li> </ul> |
|                                             | 【加速電子<br>【加速電子<br>】<br>【加速電子<br>】<br>【加速電子<br>】<br>【加速電子<br>】<br>【加速電子<br>】<br>【加速電子<br>】<br>】<br>】<br>】<br>【加速電子<br>】<br>】                                                                                                    |                                                                                                    |
| ※5 れいとれい 高っ (1)(<br>生態氏左の 20114 Churc       |                                                                                                    | fresh your life 2                                                                                               |

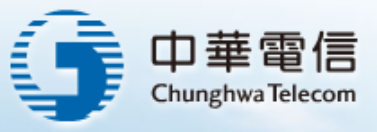

### 商港服務費申訴線上申請(2/12)

#### ◆ 新增國際貨申訴(2/4)

 填寫「申訴單位」資訊,選擇「申訴類別」及「申訴項目」後, 點選「確定」,即完成國際貨申訴。

| > <sub>線上申訴&gt;新增國</sub><br>新增國際                                 | 貨申訴                                                                                                    | <ul> <li>*申訴類別:</li> <li>○ 補發繳納單 ○ 免收 / 註銷申請 ● 變更計費類別 ○ 變更計費相關資料 ○ 變更貨櫃資料</li> </ul>                    |
|------------------------------------------------------------------|----------------------------------------------------------------------------------------------------|----------------------------------------------------------------------------------------------------|
| 受理港口代碼:<br>繳納單號碼:<br>報單點碼:<br>計費別:<br>總毛重(噸):<br>計費重(噸):<br>計費要: | TWKEL         50000012           AT 04194G0576         進出口別:         出口           2015/02/26 08:44         進/出日期:         2015/02/25           整種         C.C.C Code:         70109000407           15.750000         總體積(MTQ):         0           15.750000         貴寧等級:         1 | *請選擇申訴項目:<br>申訴項目<br>● 整櫃貨改散雜貨<br>● 整櫃貨改散雜貨<br>● 整櫃貨改供櫃貨<br>日海運建資櫃(有包裝雜貨)<br>6海運建貨櫃(無包裝散貨)<br>上一步<br>確定 |
| 藏納弗內內 :<br>實櫃號碼<br>UDU6293712                                    | 2015/03/25                                                                                                    | <b>收</b> 費                                                                                              |
| 數費紀錄:<br>團繳納金額:<br>啟納單上金額:                                       | 547 已繳納金額: 547<br>0                                                                                                    |                                                                                                    |
| "申訴單位:<br>申訴日期:<br>申訴單位:<br>聯絡人:<br>聯絡電話:                        | 2016/05/30                                                                                                    |                                                                                                    |
|                                                                  |                                                                                                    | Refresh your life                                                                                       |

中華電信版權所有© 20114 Chunghwa Telecom All Rights Reserved.

ALWAY

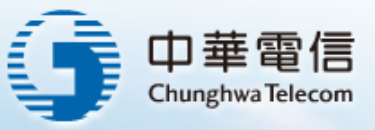

Hello tester1! 登出

無障礙 引 A+ccessibility

#### 商港服務費申訴線上申請(3/12)

#### ◆ 新增國際貨申訴(3/4)

申訴案件送件成功,日後可在本系統「申進進度查詢」功能,輸入申訴單號查詢申訴進度。

公告 繳納單 費 率 旅 客 線上繳費 便民服務

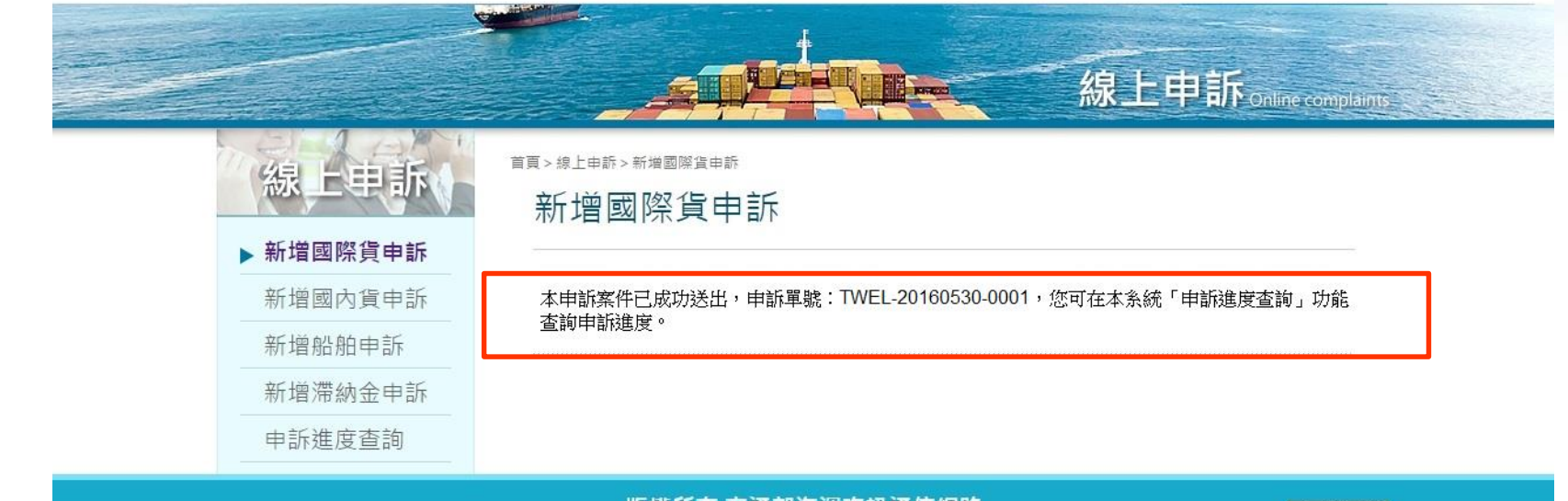

#### 版權所有 交通部海運資訊通信網路

商港服務費客服中心免付費專線 0800-022-120 基隆 02-89783738 臺中 04-26571832 高雄 07-2620977 花蓮 03-8509081

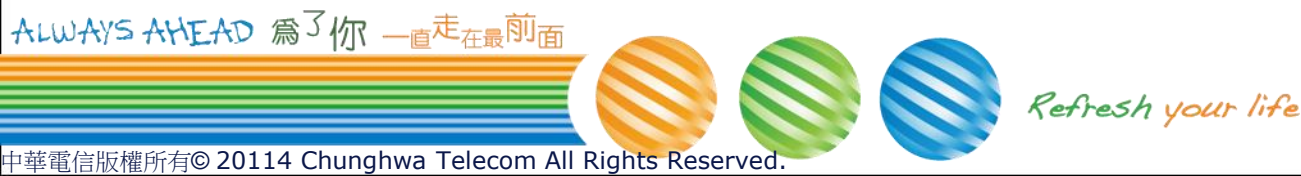

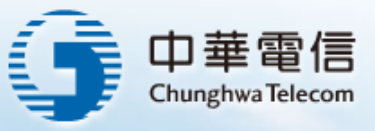

#### 商港服務費申訴線上申請(4/12)

- ◆ 新增國際貨申訴(4/4)
  - 系統寄出送件成功通知信。

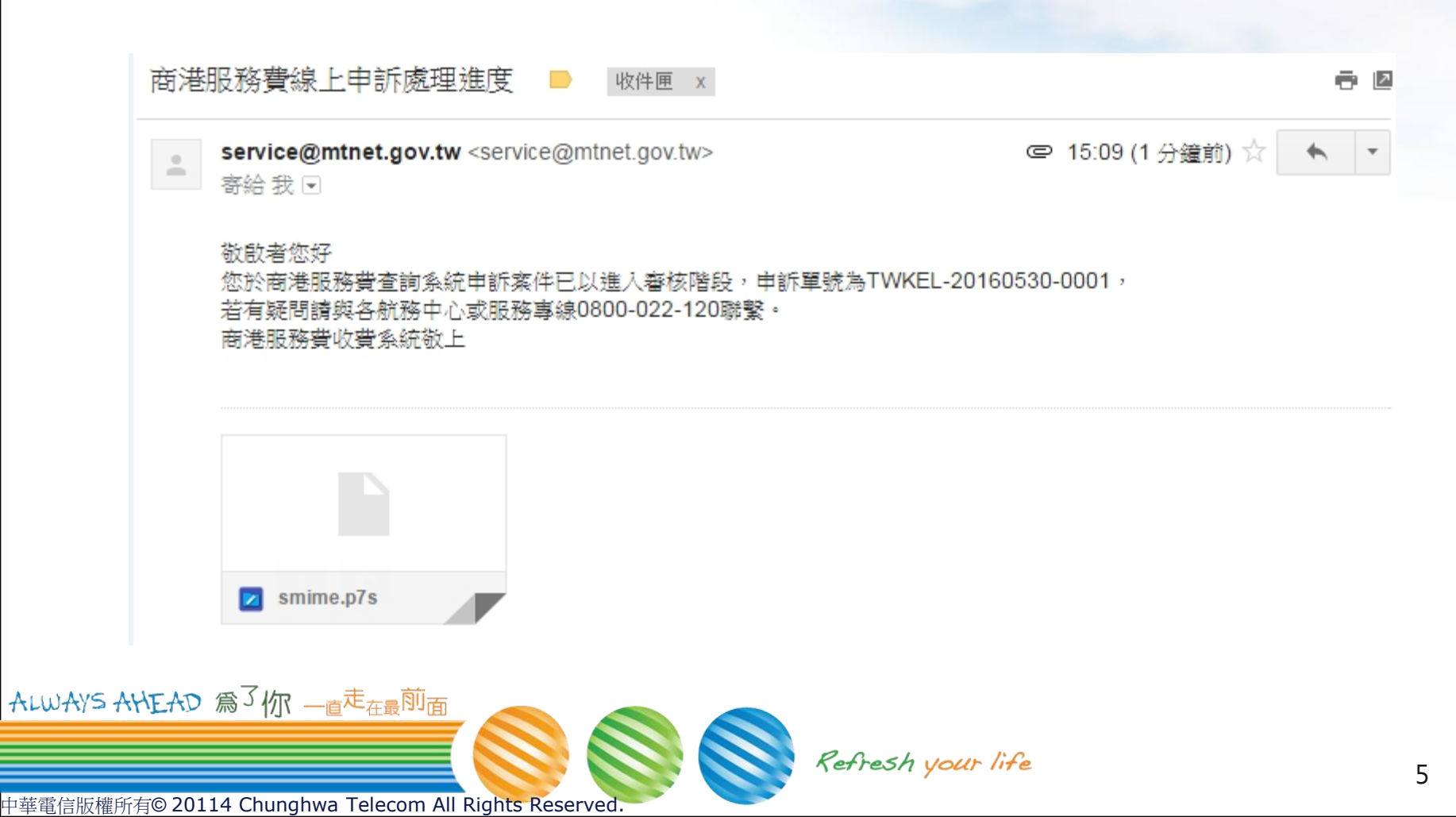

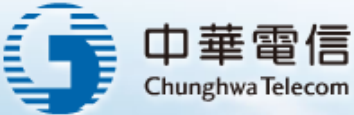

#### 商港服務費申訴線上申請(5/12)

#### \* 審核結果通知信

可至商港服務費查詢系統查詢繳納單更新之內容:

港別

基隆港

喜小港

若有疑問讀與各航務中心或服務專線0800-022-120職緊。

服務會話

02-89783738 02-89783739

02-89783740 02-89783741

02-89782063

當申訴案件審核「通過」或「退回」時,系統會主動寄出審核結果通知信。

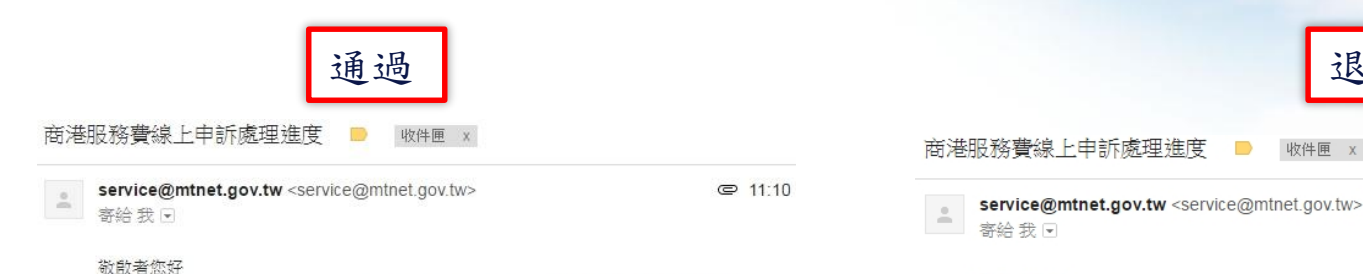

服務批點

@ 11:10 (4 分鐘前) ☆

敬啟者您好

您於商港服務費查詢系統申訴案件因您提供之審查資訊不足已退回,申訴單號為TWKEL-20160530-0001; 若有疑問請與各航務中心或服務專線0800-022-120聯繫。

退回

收件匣 X

| 服務單位           | 港別  | 服務電話                                                     | 傳真                       | 服務地點               |
|----------------|-----|----------------------------------------------------------|--------------------------|--------------------|
|                | 基隆港 | 02-89783738<br>02-89783739<br>02-89783740<br>02-89783741 | 02-24231463              | 基隆市港西街6號4樓         |
| 10,000,000,000 | 臺北港 | 02-89782063                                              | 02-26191613              | 新北市八里區商港路123號      |
|                | 蘇澳港 | 03-9699074                                               | 03-9955013<br>03-9955627 | 宜蘭縣蘇漢鎮港區1號         |
| 中部航務中心         | 臺中港 | 04-26571832<br>04-23690767<br>04-23690765                | 04-26580302              | 臺中市梧棲區臨海路83之3號     |
| 南部航務中心         | 高雄港 | 07-2620977<br>07-2620978<br>07-2620979                   | 07-5319630               | 高雄市鼓山區鼓山一路2號<br>5樓 |
|                | 安平港 | 06-3000241<br>06-2610062                                 | 06-2617605               | 臺南市南區新港路25號1樓      |
|                | 馬公港 | 06-9248102                                               | 06-9277152               | 澎湖縣馬公市臨海路36-1號5樓   |
| 東部航務中心         | 花蓮港 | 03-8509081<br>03-8509055                                 | 03-8225981               | 花蓮縣花蓮市港口路15號       |

商港服務費收費系統敬上

服務單价

北部航務中心

|        | 蘇澳港 | 03-9699074                                | 03-9955013<br>03-9955627 | 宜蘭縣蘇漢鎮港區1號         |
|--------|-----|-------------------------------------------|--------------------------|--------------------|
| 中部航務中心 | 臺中港 | 04-26571832<br>04-23690767<br>04-23690765 | 04-26580302              | 臺中市梧樓區臨海路83之3號     |
|        | 高雄港 | 07-2620977<br>07-2620978<br>07-2620979    | 07-5319630               | 高雄市鼓山區鼓山一路2號<br>5樓 |
| 南部航務中心 | 安平港 | 06-3000241<br>06-2610062                  | 06-2617605               | 臺南市南區新港路25號1樓      |
|        | 馬公港 | 06-9248102                                | 06-9277152               | 澎湖縣馬公市臨海路36-1號5樓   |
| 東部航務中心 | 花蓮港 | 03-8509081<br>03-8509055                  | 03-8225981               | 花蓮縣花蓮市港口路15號       |

您於商港服務費查詢系統申訴案件已審查通過,申訴單號為TWKEL-20160530-0001,

傳真

02-24231463 基隆市港西街6號4樓

02-26191613 新北市八里區商港路123號

ALW:

商港服務費收費系統敬上

中華電信版權所有© 20114 Chunghwa Telecom All Rights Reserved.

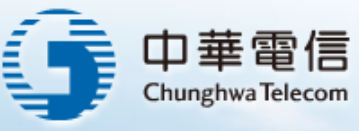

7

### 商港服務費申訴線上申請(6/12)

◆ 新增國內貨申訴(1/2)

填寫申訴「基本資訊」及「新增申訴附件」後,點選「下一步」。 

|                            | 線上申訴                 | <sup>首頁&gt;線上申訴&gt;新增國內貨申訴</sup><br>新增國內貨申訴                                                                                                    |
|----------------------------|----------------------|----------------------------------------------------------------------------------------------------|
|                            | 新增國際貨申訴              |                                                                                                    |
|                            | ▶ 新增國內貨申訴            | *激納義務人: XX貿易公司                                                                                                    |
|                            | 新增船舶申訴               | *統一編號/身分證字號: 47109348                                                                                                    |
|                            | 新增滯納金申訴              | *繳納單號: 80164197                                                                                                    |
|                            | 申訴進度查詢               | *電話: 02-12345678                                                                                                    |
|                            |                      | *電子郵件: test@gmail.com.tw                                                                                                    |
|                            | 2                    | *佐證資料檔案上傳:       選擇檔案         選擇檔案       選擇檔案         選擇檔案       選擇檔案         選擇檔案       選擇檔案         選擇檔案       選擇檔案         選擇檔案       運擇檔案         第       選擇檔案         第       選擇檔案         第       選擇檔案         第       第 |
|                            |                      | 檔案大小限制:共20M(上傳格式:JPG、TIFF、PDF、WORD、EXCEL檔)                                                                                                    |
|                            |                      | ※各項申訴案件所需佐證資料如下:                                                                                                    |
|                            |                      | <ol> <li>國際貨:貨物進/出口報單、裝船提單(出口)/小提單(D/O)或提貨單(進口)。(如申訴免收案件,請依<br/>商港服務費收取保管及運用辦法免收規定,檢附相關證明文件)。</li> </ol>                                                                                                    |
|                            |                      | <ol> <li>船舶:已核准之船席動態申請表、船舶加油加水補給申請單、營運航線許可核准函、船舶證書(國籍<br/>證書、噸位證書)。</li> </ol>                                                                                                    |
| ALWAYS AHEAD 為了你一直         |                      | 3. 旅客:申訴航次之旅客名單資料。                                                                                                    |
| 中華電信版權所有© 20114 Chunghwa 1 | elecom All Rights Re | served.                                                                                                    |

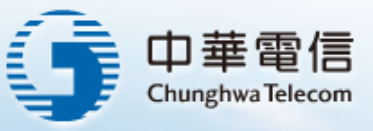

### 商港服務費申訴線上申請(7/12)

#### ◆ 新增國內貨申訴(2/2)

 填寫「申訴單位」資訊,選擇「申訴類別」及「申訴項目」後, 點選「確定」,即完成國內貨申訴。

| 首頁   | <sup>[&gt;線上申訴&gt;新増國</sup> 入               | <sub>防貨申訴</sub><br>貨申訴                                                 | *申訴類別:                                                                                                    |
|------|---------------------------------------------|------------------------------------------------------------------------|----------------------------------------------------------------------------------------------------|
|      | 受理港口代碼:<br>繳納單號:<br>裝卸別:<br>繳納義務人姓名:<br>船名: | TWKHH       80164197       1       XX貿易公司       光洋       序號:           | <ul> <li>● 補發繳納單 ● 免收 / 註錢申請 ● 變更計費相關資料</li> <li>請選種<br/>海關政治放行:件數為0,海關政治放行<br/>海關沒入:海關沒入</li> <li>違出口続編遭冒名使用,非該公司之貨物</li> <li>進口貨厚貨遇運:進口貨厚貨遇運</li> <li>貨物短釦:貨物短釦</li> <li>更改報單類別:更改報單類別</li> <li>保稅報單代碼簡併原D4、L5報單):保稅報單代碼簡併原D4、L5報單)</li> </ul> |
| 1    | 【明細資料】1<br>貨物名稱:                            | 什貨(含酒)                                                                 | 更改報單號碼:更改報單號碼<br>海關重覆放行:海關重覆放行<br>辦法,第二條第一款:依羅島建設條例由中央政府或羅島建設基金編列預算興建者                                                                                                    |
| 1.00 | 商品分類號列:<br>計費別:                             | 費率等級:     3       計費噸:     102.26                                      | 請選擇申訴項目:<br>申訴項目 更正前資料 更正後資料                                                                                                    |
|      | 繳費紀錄:<br>應繳納金額:<br>繳納單上金額:                  | 777 已繳納金額: 0<br>777                                                    | <ul> <li>● 鉴更缘納義務人</li> <li>03244509</li> <li>● 鉴更計費噸</li> <li>明細資料 1: 22500</li> <li>22500</li> <li>&gt;&gt;&gt;&gt;&gt;&gt;&gt;&gt;&gt;&gt;&gt;&gt;&gt;&gt;&gt;&gt;&gt;&gt;&gt;&gt;&gt;&gt;&gt;&gt;&gt;&gt;&gt;&gt;&gt;&gt;&gt;&gt;</li></ul>  |
| AL   | *申訴單位:<br>申訴日期:<br>申訴單位:<br>聯絡人:<br>聯絡電話:   | 2016/05/31     …       XX貿易公司     請輸入聯絡人       02-12345678     請輸入聯絡電話 |                                                                                                    |
|      |                                             |                                                                        | Refresh your life 8                                                                                                    |

中華電信版權所有© 20114 Chunghwa Telecom All Rights Reserved.

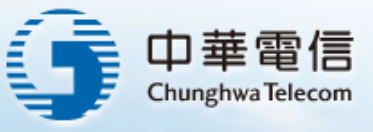

### 商港服務費申訴線上申請(8/12)

◆ 新增船舶申訴(1/2)

中華電信版權所有©20

填寫申訴「基本資訊」及「新增申訴附件」後,點選「下一步」。 

|                         | 線上申訴     | <sup>首頁&gt;線上申訴&gt;新增船船申訴</sup><br>新增船舶申訴                                                                |
|-------------------------|----------|----------------------------------------------------------------------------------------------------|
|                         | 新增國內貨申訴  | *繳納義務人: 新華航業股份有限公司                                                                                       |
|                         | ▶ 新増船舶申訴 | *統一編號/身分證字號: 96860554                                                                                    |
|                         | 新增滯納金申訴  | *繳納單號: 90000289                                                                                          |
|                         | 申訴進度查詢   | *電話: 02-12345678                                                                                         |
|                         |          | *電子郵件: test@gmail.com                                                                                    |
|                         |          | * 佐證資料檔案上傳:<br>                                                                                          |
|                         |          | ※各項申訴案件所需佐證資料如下:                                                                                         |
|                         |          | <ol> <li>國際貨:資物進/出口報單、裝船提單(出口)/小提單(D/O)或提貨單(進口)。(如申訴免收案件,請依<br/>商港服務費收取保管及運用辦法免收規定,檢附相關證明文件)。</li> </ol> |
|                         |          | <ol> <li>2. 船舶:已核准之船席動態申請表、船舶加油加水補給申請單、營運航線許可核准函、船舶證書(國籍<br/>證書、噸位證書)。</li> </ol>                        |
| ALWAYS AHEAD 為了你 -      |          | 3. 旅客:申訴航次之旅客名單資料。                                                                                       |
| 中華電信版權所有© 20114 Chunghv |          | 列印 下一步                                                                                                   |

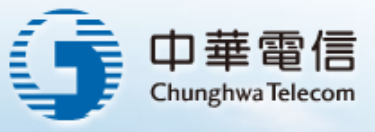

### 商港服務費申訴線上申請(9/12)

#### ◆ 新增船舶申訴(2/2)

 填寫「申訴單位」資訊,選擇「申訴類別」及「申訴項目」後, 點選「確定」,即完成船舶申訴。

|                          | 線上申訴                  | 新增船舶申訴                                                                                                    |
|--------------------------|-----------------------|----------------------------------------------------------------------------------------------------|
|                          | 新增國際貨申訴               |                                                                                                    |
|                          | ▶ 新増船舶申訴              | 受理港口代碼:     TWKEL     繳納單號:     90000289       繳納義務人姓名:     新華航業股份有限公司     船舶編號:     9100751                                                              |
|                          | 新增滯納金申訴               | 港山で理名特: 新華凱義設備角限公司<br>船舶呼號: BR3070 航線: 0<br>0.46% 時代: 975 第25 第35 10 10 10 10 10 10 10 10 10 10 10 10 10                                                  |
|                          | 申訴進度查詢                | 加加加速時間, 373 建固定日利1, 2002/02/02                                                                                                    |
|                          |                       | <b>繳費紀錄:</b><br>應繳納金額: 195 已繳納金額: 195<br>繳納單上金額: 0                                                                                                    |
|                          | 4                     | *申訴單位:<br>申訴日期: 2016/05/31<br>申訴單位: <b>新報航業股份有限公司</b><br>聯絡人:<br>聯絡電話:                                                                                    |
|                          | $\mathbf{a}$          | *申訴類別:<br>◎ 補發繳納單 ◎ 免收 / 註錙申請 ● 變更計費相關資料                                                                                                    |
| ALWAYS AHEAD 為了你一        |                       | <ul> <li>請選擇申訴項目:</li> <li>申訴項目 更正前資料 更正後資料</li> <li>● 變更船舶噸位 975 噸 □ 噸</li> <li>● 變更船線資料 國內航線 變更後航線: 請選擇 ▼</li> <li>● 變更進港日期 2002/02/02 □ □ □</li> </ul> |
| 中華雷信版權所有© 20114 Chunghwa | Telecom All Rights Re | eserved.                                                                                                    |

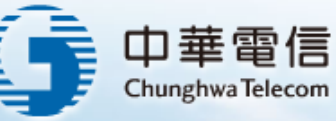

# 商港服務費申訴線上申請(10/12)

◆ 新增滯納金申訴(1/2)

■ 填寫申訴「基本資訊」及「新增申訴附件」後,點選「下一步」。

|                      | 線上电訴      | <sup>首頁&gt;線上申訴&gt;新增滯納金申訴</sup><br>新增滯納金申訴                                                                                                    |
|----------------------|-----------|----------------------------------------------------------------------------------------------------|
|                      | 新增國際貨申訴   | ]                                                                                                    |
|                      | 新增國內貨申訴   | *繳納義務人: XX有限公司                                                                                                    |
|                      | 新增船舶申訴    | *統一編號/身分證字號: 97168068                                                                                                    |
|                      | ▶ 新增滯納金申訴 | *繳納單號: 70041611                                                                                                    |
|                      | 申訴進度查詢    | *電話: 02-12345678                                                                                                    |
|                      |           | *電子郵件: test@gmail.com                                                                                                    |
|                      |           | *佐證資料檔案上傳:       選擇檔案         選擇檔案         選擇檔案         選擇檔案         選擇檔案         選擇檔案         選擇檔案         選擇檔案         選擇檔案         選擇檔案         選擇檔案         選擇檔案         選擇檔案         選擇檔案         2         新塔檔案上傳         2         簡案大小限制:共20M(上傳格式:JPG、TIFF、PDF、WORD、EXCEL檔)         ※各項申訴案件所需佐證資料如下:         1. 國際資: 資物進/出口報單、裝船提單(出口) /小提單(D/O)或提資單(進口)。(如申訴免收案件,請依<br>商港服務費收取保管及運用辦法免收規定,檢附相關證明文件)。 |
|                      |           | <ol> <li>船舶:已核准之船席動態申請表、船舶加油加水補給申請單、營運航線許可核准函、船舶證書(國籍<br/>證書、噸位證書)。</li> </ol>                                                                                                    |
| o 爲 <sup>了</sup> 你 - |           | 3. 旅客:申訴航次之旅客名單資料。                                                                                                    |
|                      |           | 列印 下一步                                                                                                    |

中華電信版權所有© 20114 Chunghwa Telecom All Rights Reserved.

ALWAYS AHEY

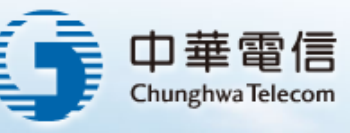

12

### 商港服務費申訴線上申請(11/12)

#### ◆ 新增滯納金申訴(2/2)

 填寫「申訴單位」資訊,選擇「申訴類別」及「申訴項目」後, 點選「確定」,即完成船舶申訴。

|                          | 線上申訴                    | 新增滯納金申訴                                                                                                    |  |
|--------------------------|-------------------------|----------------------------------------------------------------------------------------------------|--|
|                          | 新增國際貨申訴                 |                                                                                                    |  |
|                          | 新增國內貨申訴                 |                                                                                                    |  |
|                          | 新增船舶申訴                  | 受理活して「嗎: IWKHH<br>激納單號: 70041611<br>(約約章號 ) 世々・2 (1001)                                                                 |  |
|                          | ▶ 新增滯納金申訴               | 減約表現の人生在: AAA有体公司 () () () () () () () () () () () () ()                                                                |  |
|                          | 申訴進度查詢 🦳                |                                                                                                    |  |
|                          | 4                       | *申訴單位:<br>申訴日期: 2016/05/31<br>申訴單位: XX有限公司<br>聯絡人: XX有限公司<br>聯絡電話: 02-12345678                                          |  |
|                          | 2                       | ◎ 免收 / 註鎓申請 ◉ 單筆免收 / 註鎓申請                                                                                               |  |
| ALL AVE AUT AD OT        |                         | <ul> <li>全選 繳納單號 船舶編號 繳納期限 繳納日期 繳納金額 滯納金利息總金額</li> <li>90184093 021326 2006/05/01 2006/05/09 10805 324 0 324</li> </ul> |  |
| TIWAYS ANEAU RS MI -     |                         |                                                                                                    |  |
| 中華電信版權所有© 20114 Chunghwa | a Telecom All Rights Re | Reserved.                                                                                                    |  |

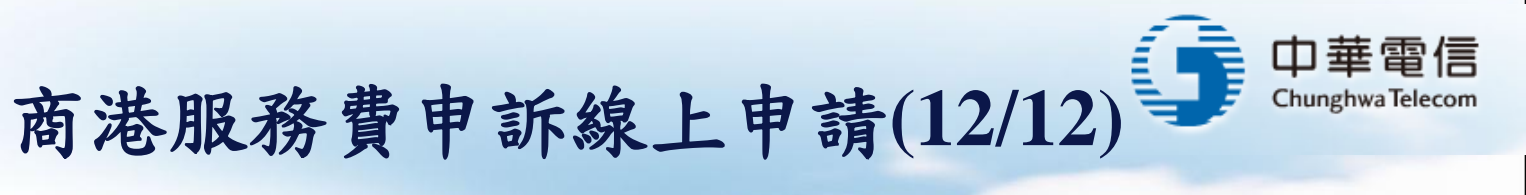

#### ◆ 申訴進度查詢

■ 填寫「申訴單號」後,點選「開始查詢」,即出現「資料審核狀態」。

|             | 徐永上申訴     國際貨申訴     國內貨申訴     船舶申訴     瑞納金申訴     瑞納金申訴     申訴進度查詢 | if 真 > 線上申訴 > 申訴進度直向                  if 車訴單號: TWKHH-20160531-0002                 If 開始直向 |
|-------------|-------------------------------------------------------------------|--------------------------------------------------------------------------------------------|
|             |                                                                   | ::: 首頁/我要登入/我要註冊                                                                           |
|             |                                                                   | 線上申訴online complaints                                                                      |
|             | <b>線上申訴</b>                                                       | <sup>首頁&gt;線上申斯&gt;申斯進度查詢</sup><br>申訴進度查詢                                                  |
|             | 國內貨申訴                                                             | *申訴單號: TWKHH-20160531-0002 申訴單審核狀態:待審                                                      |
| ALWAYS AHEA | 滞納金申訴                                                             | 開始查詢                                                                                       |
|             | ▶ 申訴進度查詢                                                          |                                                                                            |